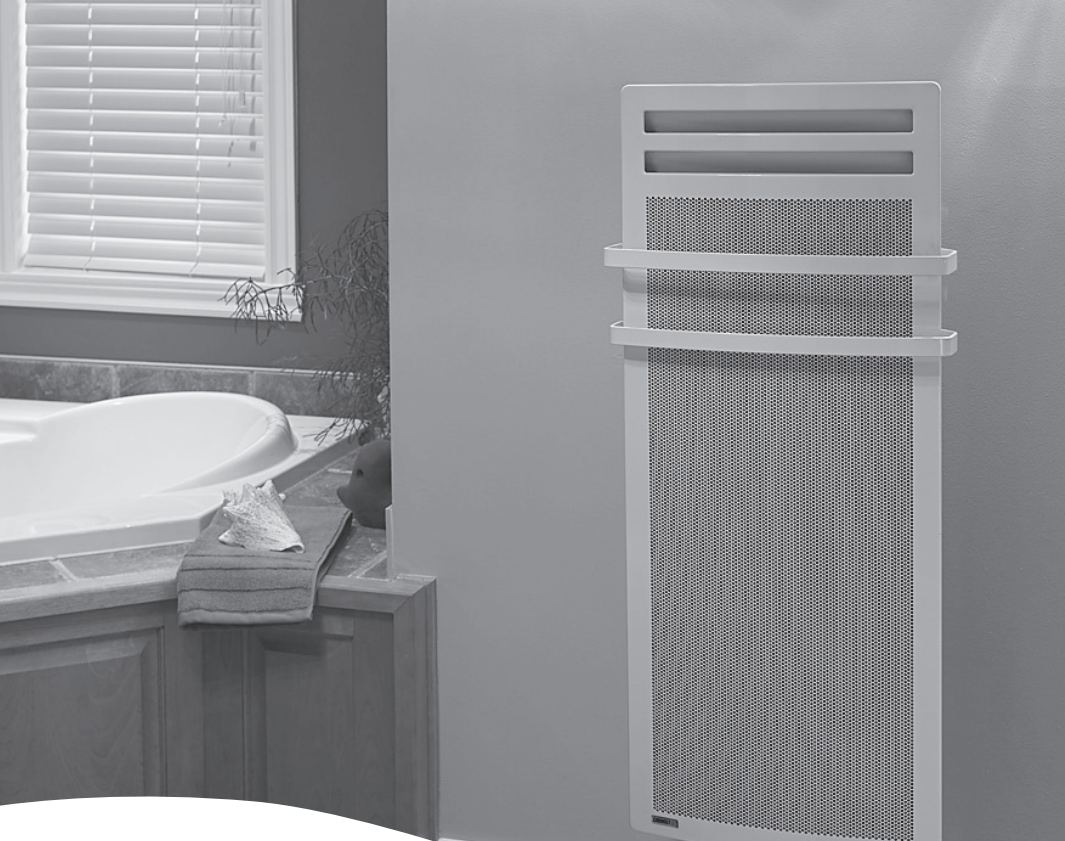

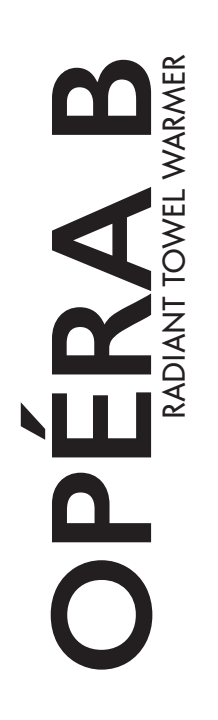

### INSTALLATION AND USER GUIDE

To be read and retained by the user.

**EDNVEET**AIR

## MESSAGE FROM THE MANUFACTURER

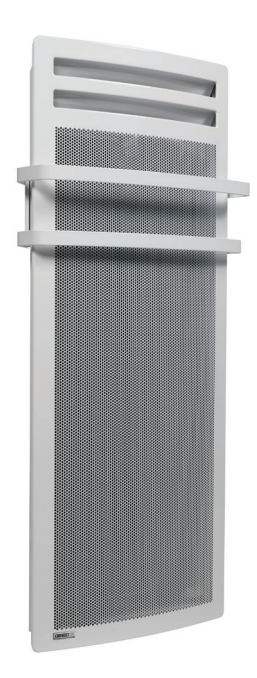

Dear user,

Thank you for your trust and congratulations on the purchase of your new **CONVECTAIR** electric heater.

We design and manufacture the highest quality devices in the electrical industry.

For the ultimate in comfort, and for maximum performance from your devices, please read the installation and operating instructions included in this manual.

Thank you.

### **CONVECT**AIR

WARNING: Your heater is already equiped with a precise electronic thermostat. IT MUST NOT BE CONNECTED TO A WALL THERMOSTAT.

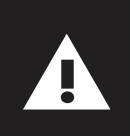

HEATER INSTALLATION: This heater must be installed in accordance with national and local codes and CONVECTAIR recommends an installation by a qualified electrician.

These instructions have been established at the moment of the heater's manufacturing and in conformity with the standardization at that moment.

### . SAFETY MEASURES TO BE TAKEN

### Please read carefully the whole installation and operating instructions and in particular the following.

### CAUTION, HOT SURFACE

ATTENTION: Some parts of the appliance may become hot and cause light burns. A very close attention has to be taken if children or vulnerable persons are present.

- 1. This appliance is not intended for use by persons (including children) with reduced physical, sensory or mental capabilities, or lack of experience and knowledge, unless they have been given supervision or instruction concerning use of the appliance by a person responsible for their safety.
- 2. Children under the age of three should be kept away from the appliance, unless they are continuously supervised.
- 3. Children from three to eight years old should neither play, nor plug, nor set, nor clean, nor maintain the appliance.
- 4. If the appliance is covered, there is a risk of overheating. The logo reminds this risk.
- 5. Do not cover or obstruct the air inlet or outlet as this could cause overheating and damage the appliance.
- 6. Do not insert anything in the appliance.
- 7. This appliance has to be connected by a qualified personnel. Turn off the breaker associated to the unit before connecting or repair.
- 8. Installation and electrical connections must be in accordance with the national and local codes.
- The electrical current should be protected by a residual current device in the case of an installation in a bathroom with a bathtub, shower or sink.
- 10. The heater must not be installed below an electrical socket.
- 11. This heating device is deisgned to provide ambiant heat for new or existing residential or commercial type building.
- 12. Do not install the heater in a zone with air currents capable of disrupting its regulation.

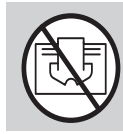

IMPORTANT: DO NOT COVER THE HEATER

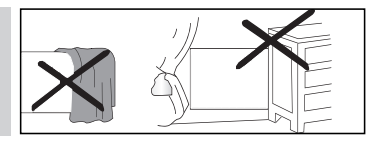

 Minimum installation distances to the floor, walls, furniture, etc., must be respected. (Fig. A). If the device is installed in a bathroom or powder room (Fig. A2), it must be installed outside of volume 2 at a minimum distance of 0.5 m from the bathtub and/or shower and must be fitted with a class A differential circuit breaker. (IMPORTANT: See applicable

national and local codes).

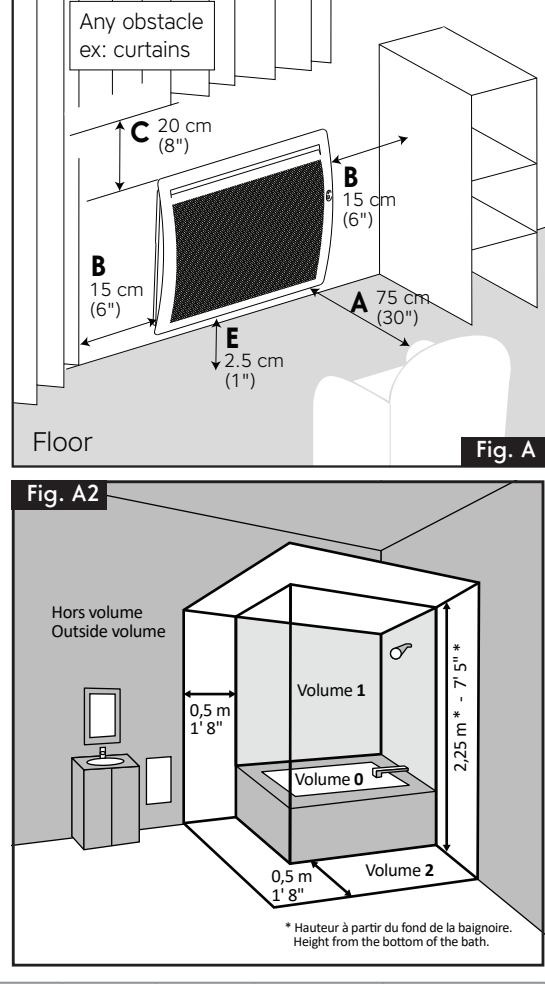

| Minimum     | In front | Sides  | Above  | Underneath | Recommended |
|-------------|----------|--------|--------|------------|-------------|
| clearances  | (A)      | (B)    | (C)    | (E)        | height      |
| 7635-C10-BB | 75 cm    | 15 cm  | 20 cm  | 2.5 cm     | 25 cm       |
|             | (30 in)  | (6 in) | (8 in) | (1 in)     | (10 in)     |
| 7635-C15-BB | 75 cm    | 15 cm  | 20 cm  | 2.5 cm     | 25 cm       |
|             | (30 in)  | (6 in) | (8 in) | (1 in)     | (10 in)     |

CAUTION: PLEASE MAINTAIN THE MINIMUM REQUIRED CLEARANCES (Fig. A). CONVECTAIR RECOMMENDS AN INSTALLATION HEIGHT OF 25 CM (10"). The installation must comply with applicable national and local standards, and **CONVECTAIR** recommends that it be done by a certified electrician.

This manual was prepared at the time of manufacture of the device and in accordance with the standards applicable at the time.

The company reserves the right to modify at any time the Installation and User Guide to account for standards and their evolution.

- To avoid short circuits, please turn off the power at the electrical panel prior to installation or repair.
- If the power cable is damaged, it must be replaced by the manufacturer, its after-sales service personnel or a similarly qualified person to avoid any danger.
- If the device has a glass front, do not use if the glass front is damaged.

To install your heater at 25 cm (10 in) from the ground (recommended height by CONVECTAIR), follow these directions:

- 1- Free mounting brackets by pressing and pulling both locking tabs on the back of the heater (Fig. B).
- Place the center of the mounting bracket's bottom holes (no. 2 Fig. B2) at the measure C (see Fig. B) from the ground and make a mark.
- **3-** Check horizontality of the mounting bracket, then mark the two top holes and pierce the 4 holes for fastening.
- **4-** Replace mounting bracket and fasten it appropriately with screws (not included).

| Capacity | Hole<br>spacing<br>cm / (in) | A<br>cm / (in) | B<br>cm / (in) | C<br>cm / (in) | D<br>cm / (in) |
|----------|------------------------------|----------------|----------------|----------------|----------------|
| 1000 W   | 24.8                         | 11.6           | 46.8           | 32.7           | 11.6           |
|          | (9-3/4)                      | (4-5/8)        | (18-3/8)       | (12-7/8)       | (4-5/8)        |
| 1500 W   | 24.8                         | 11.6           | 46.8           | 38.7           | 11.6           |
|          | (9-3/4)                      | (4-5/8)        | (18-3/8)       | (15-1/4)       | (4-5/8)        |

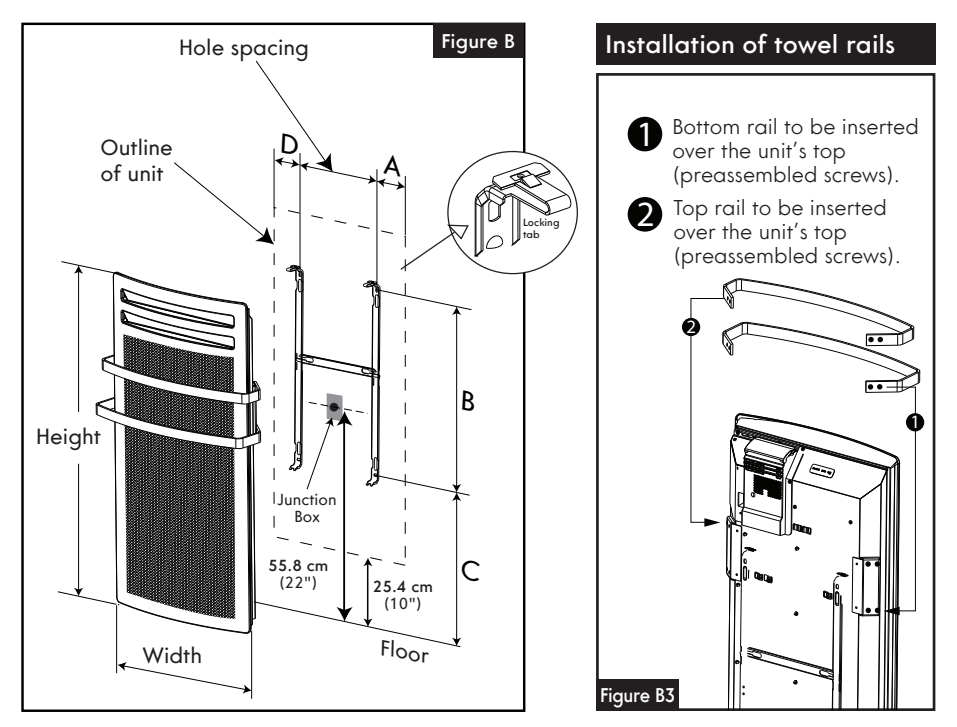

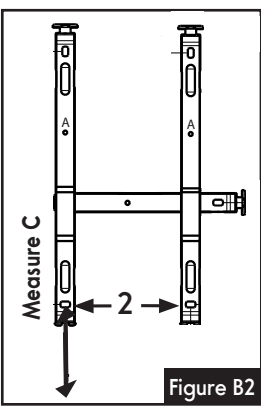

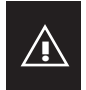

Please read carefully the whole installation and operating instructions before connecting the heater.

CONVECTAIR recommends that your heater be installed by a qualified electrician and in accordance with national and local codes.

This heater must be connected to a 240 Volt (60 cycles) circuit and with an appropriate breaker. Cut all electrical current before connecting the heater to avoid shocks and damages to the unit.

The first time your Convectair heats, a light smoke could be released due to the burning of production residues. This is normal and should disappear after 2 to 3 minutes.

<u>WARNING</u>: To prevent short circuits and electrical shocks turn the power off at the main panel before attempting the installation or making any repairs. This programmer system is old technology and will not work on this new generation.

- You must connect the ground wire of the heater (green wire) with the copper wire.
- Connect the power cables to the red and black cables.
- Never connect the pilot-wire (purple wire) to the electrical supply nor ground it.
- The purple wire with the seal at the extremity should not be used for the electrical connection. It is used only if the heater is connected with other CONVECTAIR units for synchronisation of heating schedule and temperatures.
- Fix the unit on the wall bracket before turning the power back on.

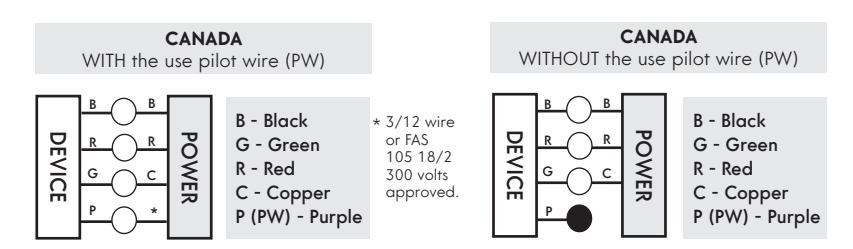

## 4. QUICK START MEASURES TO BE TAKEN

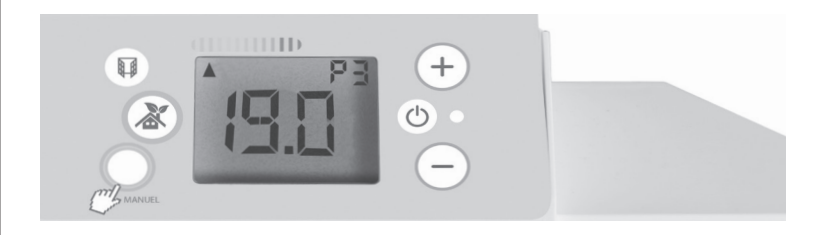

| ACTIONS                                                                   | PRESS      | DISPLAY          |
|---------------------------------------------------------------------------|------------|------------------|
| Switch the heating on or off.                                             | Ф          | ( <b>9.0</b><br> |
| Set the temperature.                                                      | <b>+</b> - | [: <u>8</u> :]   |
| Modes<br>To switch from one mode<br>to another.                           | MANUEL     |                  |
| <b>Comfort mode</b><br>To adjust to the desired<br>set point.             | MANUEL     |                  |
| <b>Economy mode</b><br>Recommended for<br>absences of less than<br>24 hr. |            | ٤٥٥              |
| Frost protection mode<br>Recommended for<br>absences more than 24 hr.     | MANUEL     | ЖG               |
| <b>"Open window"</b><br>To enable or disable<br>the function.             |            |                  |

## 5. OPERATION MEASURES TO BE TAKEN

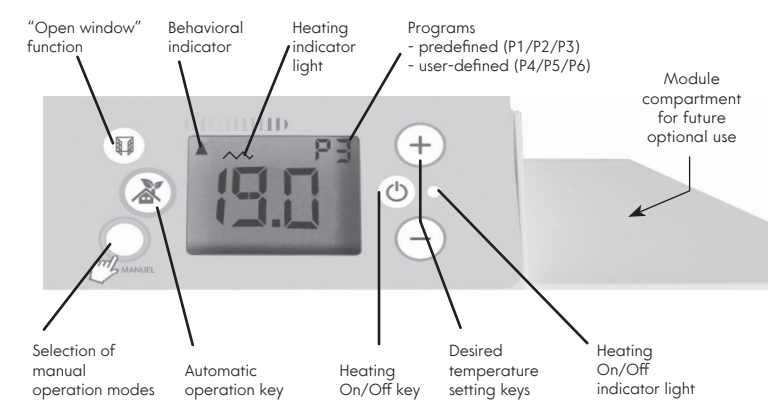

Be sure to remove the protective film from the display.

| 5.1 SWITCHING ON AND OFF |                                                                                    |                  |  |
|--------------------------|------------------------------------------------------------------------------------|------------------|--|
| PRESS                    | ACTIONS                                                                            | DISPLAY          |  |
| Φ                        | <b>Switching on.</b><br>The green indicator lights up<br>and the screen displays   | <b>19.0</b><br>* |  |
| Ċ                        | <b>Switching off.</b><br>The orange indicator lights up<br>and the screen displays |                  |  |
| This indicator           | shows that your device is heating                                                  |                  |  |

This indicator shows that your device is heating up. When the desired temperature has stabilized, it lights up and turns off based on heating needs.

### $\sim$

### NOTE

The device stores the settings in the memory, even in the case of a power outage.

| 5.2 COMF                                                          | ORT TEMPERATURE SETTING                                                                                       |                      |
|-------------------------------------------------------------------|----------------------------------------------------------------------------------------------------|----------------------|
| PRESS                                                             | ACTIONS                                                                                                    | DISPLAY              |
| +-                                                                | Increase or decrease the desired temperature set point.                                                       | (9.0                 |
|                                                                   | <b>Press for 3 seconds</b> to store your favorite set point temperature.                                      | (8.5                 |
| To adjust th<br>level, let the<br>hours, with                     | e temperature to your ideal comfort<br>e temperature stabilize for a few<br>doors closed.                     |                      |
| NOTE<br>During the t<br>allows you t<br>desired tem<br>consumptio | remperature setting, an indicator<br>to control but also adjust the<br>nperature based on its impact on<br>n. | Consumption<br>Scole |

This setting is available in COMFORT mode (manual or automatic).

| 5.3 ECONOMY MODE ("ECO") |                                                                                               |         |  |
|--------------------------|-----------------------------------------------------------------------------------------------|---------|--|
| PRESS                    | ACTIONS                                                                                       | DISPLAY |  |
|                          | <b>Press successively</b> to access the "ECO" mode. The screen displays:                      | 5033    |  |
| •-                       | <b>Briefly and simultaneously press</b> to visualize the "ECO" set point.                     |         |  |
|                          | <b>Press for 3 seconds</b> and the "ECO" temperature flashes to enable the user to change it. |         |  |
|                          | <b>Press for 3 seconds</b> to save the temperature.                                           |         |  |
|                          |                                                                                               |         |  |

### NOTE

In the event of a short-term absence (less than 24 hr), use of this operating mode is recommended for maximum savings. It lowers the room temperature by approximately 3.5°C relative to the COMFORT temperature.

The ECO set point cannot be set at a temperature greater than 19°C.

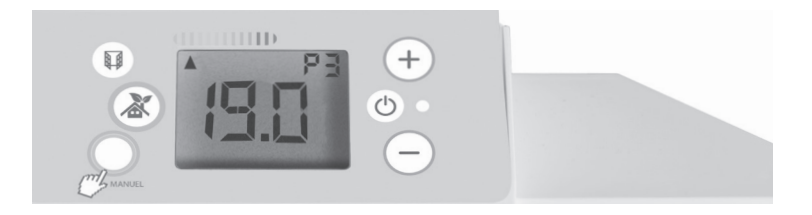

### **5.4 FROST PROTECTION MODE**

PRESS ACTIONS

DISPLAY

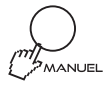

**Press successively** to access the "FREEZE PROTECTION" mode. The screen displays:

X6

### NOTE

In the event of a long-term absence (more than 24 hr), use of this mode is recommended for maximum savings. It helps maintain the temperature of the room above freezing (approximately 7°C).

| 5.5 AUTOMATIC OPERATION |                                                                                                    |         |  |
|-------------------------|----------------------------------------------------------------------------------------------------|---------|--|
| PRESS                   | ACTIONS                                                                                                    | DISPLAY |  |
|                         | <b>Press for 3 seconds</b> to save your preferred settings.                                                                                                    |         |  |
|                         | <b>Press briefly</b> for automatic<br>operation based on your<br>heating plan (programming of<br>Comfort and Eco temperature<br>ranges) and your setting<br>preferences (preferred set<br>point temperature, Window<br>function, etc.). |         |  |
|                         |                                                                                                    |         |  |

### NOTE

By default, the stored setting is: Preferred set temperature 19  $^{\circ}\mathrm{C},$  Open window function enabled.

| 5.6 MANUAL OPERATION |                                                                                                    |         |  |
|----------------------|----------------------------------------------------------------------------------------------------|---------|--|
| PRESS                | ACTIONS                                                                                                   | DISPLAY |  |
|                      | All automatic functions are<br>disabled (programming) and<br>the device switches to either:               |         |  |
|                      | • <b>Comfort mode</b><br>and you can adjust the set<br>point temperature as you wish.                     |         |  |
|                      | • Eco mode<br>(this operating mode is<br>recommended during absences<br>of less than 24 hr).              | EC0     |  |
|                      | • Frost protection mode<br>(this operating mode is<br>recommended during absences<br>of more than 24 hr). | ЖG      |  |

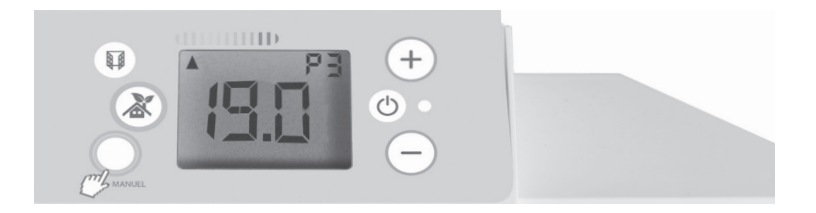

| 5.7 OPEN WINDOW DETECTION FUNCTION                                                                                                    |                                                                                                    |         |  |
|----------------------------------------------------------------------------------------------------|----------------------------------------------------------------------------------------------------|---------|--|
| PRESS                                                                                                    | ACTIONS                                                                                                    | DISPLAY |  |
|                                                                                                    | Enable the function.<br>Press and hold until the window<br>icon is displayed on the screen.                   |         |  |
|                                                                                                    | The window icon and the green<br>indicator flash when the device<br>turns off following a detection<br>event. |         |  |
|                                                                                                    | Following an interruption,<br>press again to<br>restart the device.                                           |         |  |
|                                                                                                    | Disable the function.<br>Press and hold until the window<br>icon disappears from the<br>screen.               |         |  |
| <b>NOTE</b><br>This function automatically turns off the heater in the event of a sharp fall in room temperature (e.g., an open window or door). |                                                                                                    |         |  |

| 5.8 SIMPLE PARENTAL LOCK |                                                                              |         |  |
|--------------------------|------------------------------------------------------------------------------|---------|--|
| PRESS                    | ACTIONS                                                                      | DISPLAY |  |
| +-                       | <b>Lock the keypad</b> .<br>Simultaneously press and hold<br>for 3 seconds.  | ELEF    |  |
| <b>+</b> -               | <b>Unlock the keypad.</b><br>Simultaneously press and hold<br>for 3 seconds. |         |  |

### NOTE

This function enables you to block access to device settings to prevent any inopportune modification. The heating On/Off key remains active, even when the parental lock is enabled.

### 5.8 PARENTAL LOCK WITH CODE

### SEQUENCE FOR LOCKING WITH YOUR PERSONAL CODE

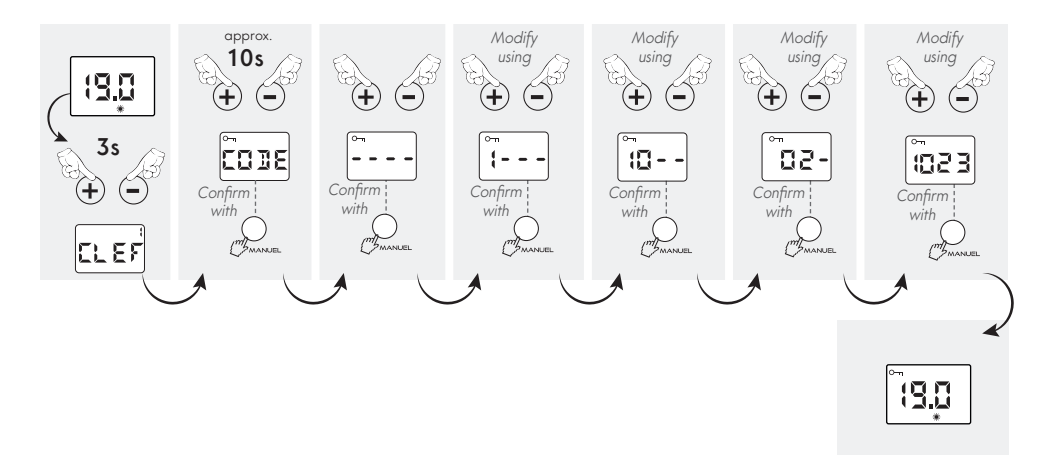

### NOTE

This function enables you to block access to device settings to prevent any inopportune modification. The heating On/Off key remains active, even when the parental lock is enabled.

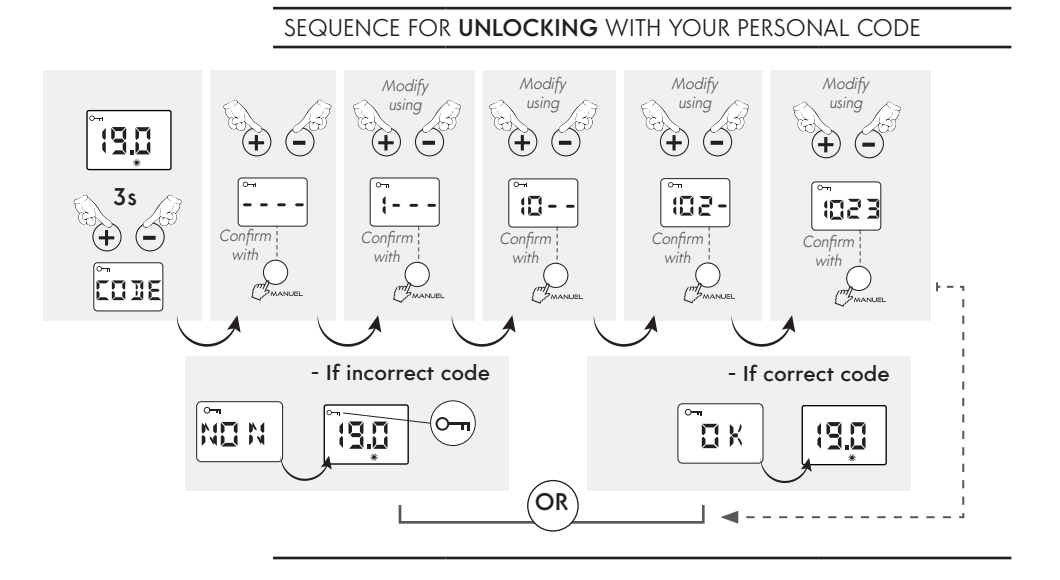

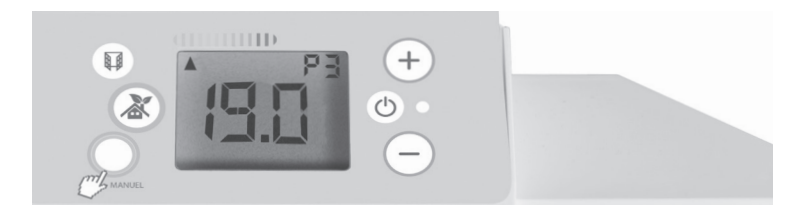

### 5.9 CONSUMPTION SCALE

### INFORMATION

DISPLAY

This indicator provides information about the effect of your settings on your consumption.

Consumption scale

Indicator Green = Economical Red = Less economical

### NOTE

For economical operation, it is recommended not to exceed a temperature of 19°C on average over the entire dwelling.

| 5.10 SETTING OF AUXILIARY FUNCTIONS |                                                                           |                      |  |
|-------------------------------------|---------------------------------------------------------------------------|----------------------|--|
| PRESS                               | ACTIONS                                                                   | DISPLAY              |  |
| Φ                                   | First, the device must be turned off.                                     |                      |  |
|                                     | Simultaneously press<br>and hold for 3 seconds. The<br>screen displays:   | NIV 2                |  |
| F                                   | Hold for 3 seconds<br>to see the first<br>setting screen:                 | Screen backlighting. |  |
| SETTINGS SCRI<br>Backlighting       | <b>EEN 1</b><br>5 TIME SELECTION                                          |                      |  |
| <b>+</b> -                          | Select one of these screen<br>options.<br>  = 10 seconds<br>O = permanent |                      |  |
| MANUEL                              | Allows you to switch to the next settings screen.                         | <b>LUZZ</b>          |  |

### 5.10 SETTING OF AUXILIARY FUNCTIONS (CONTINUED)

### SETTINGS SCREEN 2

ENABLE / DISABLE THE BUZZER

Select one of these buzzer

options.

| = Enabled O = Disabled

ACTIONS

NOTE

The buzzer remains active for the heating On/Off key.

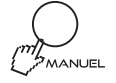

PRESS

Allows you to switch to the next settings screen.

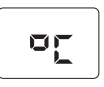

SETTINGS SCREEN 3 CELSIUS / FAHRENHEIT SELECTION

ΟĽ

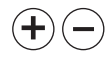

Select one of these options.

°C = Celsius °E = Echrenbe

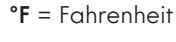

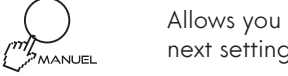

Allows you to switch to the next settings screen.

ENER

### SETTINGS SCREEN 4

ENABLE / DISABLE THE FRAMING

ENER

Framing the Comfort temperature minimizes the increase or lowering of the temperature by + or - 2°C.

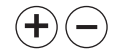

These keys enable you to select one of the options.

- | = Enabled
- **O** = Disabled

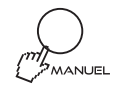

Return to user mode.

DISPLAY

HLZZ

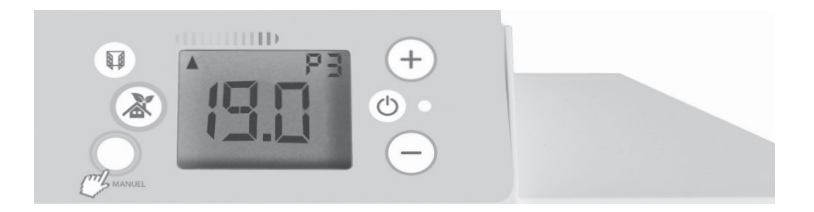

| 5.11 DETAILS OF THE 6 ORDERS GIVEN VIA THE PILOT WIRE |                                                                                                   |            |  |
|-------------------------------------------------------|---------------------------------------------------------------------------------------------------|------------|--|
| ORDERS                                                | ACTION                                                                                            | DISPLAY    |  |
| Heating<br>Off                                        | Heating is instantly<br>turned off.                                                               | <b>IEL</b> |  |
| Eco                                                   | Lowering of the temperature<br>by 3.5°C relative to the<br>Comfort position or at your<br>choice. |            |  |
| Comfort-1                                             | Lowering of the temperature<br>by 1°C relative to the<br>Comfort position.                        | AUTO - I   |  |
| Comfort-2                                             | Lowering of the temperature<br>by 2°C relative to the<br>Comfort position.                        |            |  |
| Frost<br>Protection                                   | Maintains the room<br>temperature at around 7°C.                                                  | AUTO       |  |

### NOTE

In manual mode, the Frost Protection and Heating Off commands sent by the central programming unit receive priority. To let you know, the "AUTO" symbol flashes.

| 5.12 INTERNAL PROGRAMMING |                                                                     |         |
|---------------------------|---------------------------------------------------------------------|---------|
| TIME DISPLAY              |                                                                     |         |
| PRESS                     | ACTIONS                                                             | DISPLAY |
|                           | Briefly and simultaneously<br>press to display the current<br>time. | 20:30   |

### 5.12 INTERNAL PROGRAMMING (CONTINUED)

A- SETTING THE TIME

| A SETTINO II                                                                                                    |                                                                                                    |                        |  |
|----------------------------------------------------------------------------------------------------|----------------------------------------------------------------------------------------------------|------------------------|--|
| PRESS                                                                                                    | ACTIONS                                                                                                    | DISPLAY                |  |
| NOTE<br>In all cases, in<br>you must set t<br>(factory settin<br>In the event o<br>than 30 minut<br>the time on yo |                                                                                                    |                        |  |
|                                                                                                    | Simultaneously press for<br>3 seconds to access the<br>programming menu.                                                                   |                        |  |
| <b>.</b>                                                                                                    | Select one of these options.<br>ON = Continue<br>OFF = Exit the setting                                                                    |                        |  |
|                                                                                                    | Confirms the previous<br>selection and moves to the<br>next step. The screen displays:                                                     | Pr-                    |  |
| <b>+ -</b>                                                                                                    | Use these keys to<br>select " <b>Hr</b> " from the<br>drop-down menu whose<br>order is as follows:<br>PR » <b>HR</b> » P4 » P5 » P6 » Exit | Нг                     |  |
|                                                                                                    | Confirms the previous<br>selection and moves to the<br>next step. Set the hour.                                                            |                        |  |
| •-                                                                                                    | Modify the hour using these keys.                                                                                                    | <b>35:</b><br><b>3</b> |  |
|                                                                                                    | Confirms the hours and moves<br>to the next step.<br>Set the minutes.                                                                      |                        |  |
| +-                                                                                                    | Modify the minutes using these keys.                                                                                                    |                        |  |
|                                                                                                    | Confirms the minutes and<br>moves to the next step.<br>Set the day.                                                                        |                        |  |

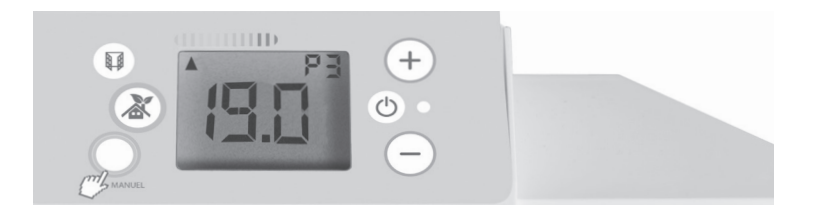

| 5.12 INTERNAL PROGRAMMING (CONTINUED)                                                                  |                                                                                                    |         |  |
|----------------------------------------------------------------------------------------------------|----------------------------------------------------------------------------------------------------|---------|--|
| B - SETTING TH                                                                                         | IE DAY                                                                                                    |         |  |
| PRESS                                                                                                  | ACTIONS                                                                                                    | DISPLAY |  |
| <b>NOTE</b><br>Start with the previous section A - SETTING<br>THE TIME to access the programming menu. |                                                                                                    |         |  |
| <b>(+)</b>                                                                                             | Select the desired day using<br>these keys.<br>JO: LU = Monday<br>JO: MA = Tuesday<br>JO: ME = Wednesday<br>JO: JE = Thursday<br>JO: VE = Friday<br>DY: SA = Saturday<br>JO: DI = Sunday |         |  |
| MANUEL                                                                                                 | Confirms the selection of the day and returns to the "PR" drop-down menu.                                                                                                    | P,      |  |
| <b>+</b> -                                                                                             | Use these keys to<br>select " <b>EXIT</b> " from the<br>drop-down menu whose<br>order is as follows:<br>PR » HR » P4 » P5 » P6 » <b>Exit</b>                                             | Pr      |  |
| MANUEL                                                                                                 | Confirms the selection of<br>"EXIT"<br>and exits the menu.                                                                                                    |         |  |

### 5.12 INTERNAL PROGRAMMING (CONTINUED)

PROGRAMMING SET UP

PRESS ACTIONS

DISPLAY

### NOTE

This mode enables the automatic operation of your heater at either the COMFORT set point or the ECO set point.

|            | Simultaneously press for<br>3 seconds to access the<br>programming menu.                                                                                                    |                         |
|------------|----------------------------------------------------------------------------------------------------|-------------------------|
| +-         | Select one of these options.<br>ON = Continue<br>OFF = Exit the setting                                                                                                    |                         |
|            | Confirms the selection of<br>" <b>ON</b> " and moves to the next<br>step. The screen displays:                                                                                                    | Pr                      |
| MANUEL     | Confirms the selection of " <b>PR</b> " and moves to the next step. The screen displays:                                                                                                    |                         |
| <b>+</b> - | Use these keys to<br>select a program from P1 to<br>P6 (next page) and assign it<br>to a day.<br>LU = Monday<br>MA = Tuesday<br>ME = Wednesday<br>JE = Thursday<br>VE = Friday<br>SA = Saturday<br>DI = Sunday | LU:P(<br>MR:P2<br>D(:P5 |
|            | Confirms the selection of the day and program. Return to the "PR" drop-down menu.                                                                                                    | Pr                      |
| <b>.</b>   | Use these keys to<br>select " <b>EXIT</b> " from the<br>drop-down menu whose<br>order is as follows:<br>PR » HR » P4 » P5 » P6 » <b>Exit</b>                                                                   | Pr                      |
|            | Confirms the selection of<br>"EXIT" and exits the menu.                                                                                                    |                         |

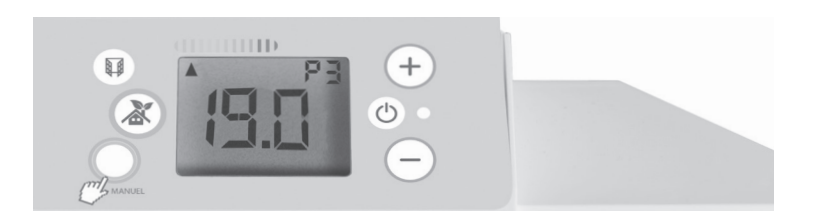

| 5.12 INTERNAL PROGRAMMING (CONTINUED)                                             |                |                                                                                                    |  |
|-----------------------------------------------------------------------------------|----------------|----------------------------------------------------------------------------------------------------|--|
| PROGRAMMING SET UP                                                                |                |                                                                                                    |  |
| PREDEFINED PROGRAMS (P1 / P2 / P3)                                                |                |                                                                                                    |  |
| PREDEFINED PROG.                                                                  | CHOICE         | MEANING                                                                                                    |  |
| Monday to Friday P1<br>5h - 9h<br>0h 2 4 6 8 10 12 14 16 18 20 22 24              | P1             | The P1 program enables<br>you to use the <b>Comfort</b> set<br>point temperature from<br>5 to 9 a.m. in the morning<br>and from 5 to 11 p.m. in the<br>evening.                                        |  |
| Monday to Friday P2<br>5h-9h 12h-14h 17h-23h<br>0h 24 0 8 10 12 14 16 18 20 22 24 | P2             | The P2 program enables<br>you to use the <b>Comfort</b> set<br>point temperature from from<br>5 to 9 a.m. in the morning,<br>from noon to 2 p.m. at<br>midday and from 5 to 11<br>p.m. in the evening. |  |
| Weekend P3                                                                        | Р3             | The P3 program enables you<br>to use the <b>Comfort</b> set point<br>temperature from 5 a.m. to<br>11 p.m. in the evening.                                                                             |  |
| USER-DEFINED PROGRAMS (P4 / P5 / P6)                                              |                |                                                                                                    |  |
| Method to<br>customize your<br>programs.<br>See the following<br>page.            | P4<br>P5<br>P6 | They allow you to customize<br>up to 3 <b>Comfort</b> set point<br>temperature time ranges to<br>meet your needs.                                                                                      |  |

### 5.12 INTERNAL PROGRAMMING (CONTINUED)

PROGRAMMING SET UP

PRESS ACTIONS

DISPLAY

### NOTE

This mode enables the automatic operation of your heater at either the COMFORT set point or the ECO set point.

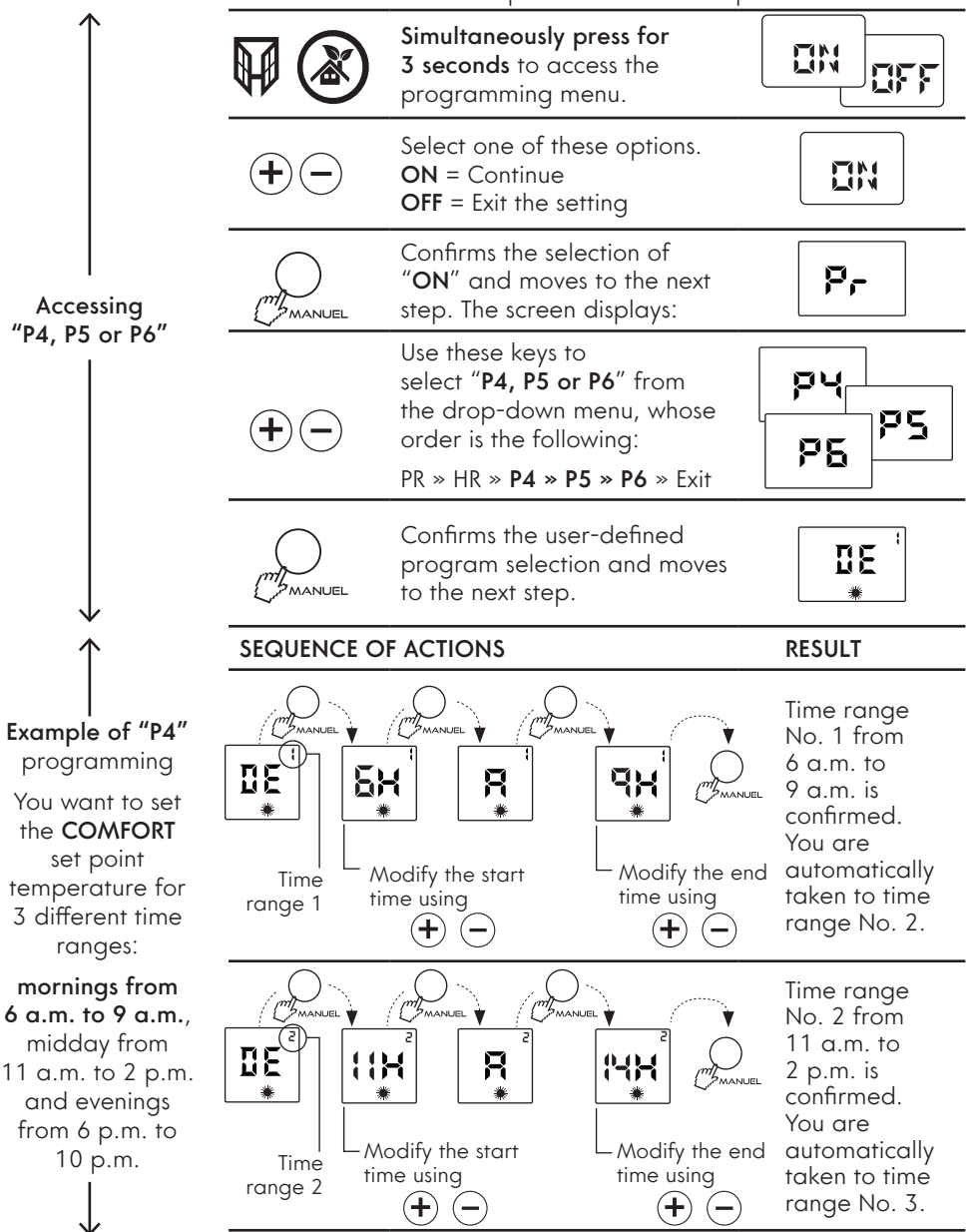

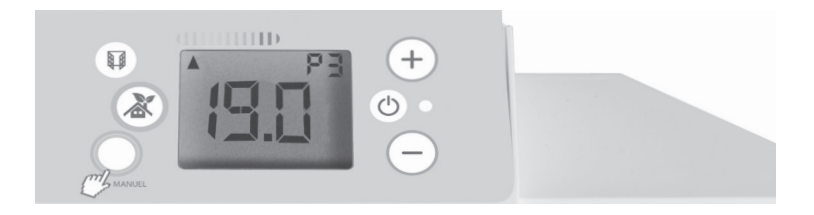

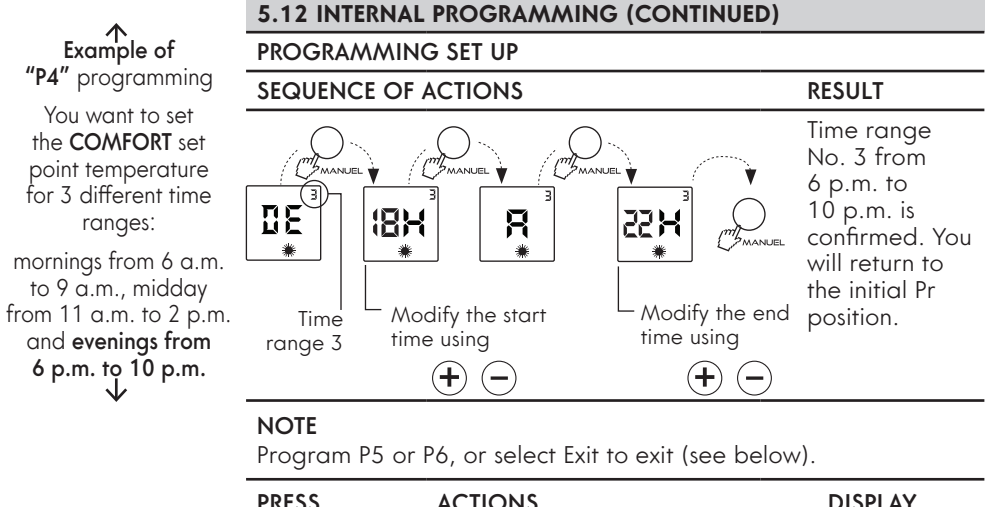

| PRESS      | ACTIONS                                                                                              | DISPLAY |
|------------|----------------------------------------------------------------------------------------------------|---------|
| <b>+</b> - | Use these keys to<br>select " <b>EXIT</b> " from the<br>drop-down menu whose<br>order is as follows: | Pr      |
|            | PR » HR » P4 » P5 » P6 » <b>Exit</b>                                                                 |         |
|            |                                                                                                    |         |

### NOTE

If you want, you can return to automatic operation using the pilot wire. Place in the OFF position (see Chapter 5.12 -Programming Set Up).

# **. DIAGNOSTIC**

### HARMONIZATION OF DISPLAYS (THERMOSTAT / THERMOMETER)

### NOTE

This operation is optional.

There may be a difference between the readings displayed on the device and on your thermometer. It is possible to harmonize both displays.

### Procedure:

- This setting can only be performed if your device is set between 17 and 23°C.
- All doors and windows must be closed.
- Wait for the temperature in the room to stabilize (at least 6 hr), and avoid going in and out of the room as much as possible.
- The control thermometer should be placed in the middle of the room at 1,20 m (3' 11'') from the floor. Do not place it on furniture.

| PRESS  | ACTIONS                                                                                 |  |
|--------|-----------------------------------------------------------------------------------------|--|
|        | First, make sure that the thermostat is in COMFORT mode.                                |  |
|        | Press for <b>3 seconds</b> .<br>You may encounter these two scenarios.                  |  |
|        | A. The set point temperature flashes.                                                   |  |
| +-     | Harmonization is possible.                                                              |  |
|        | Use these keys to adjust the temperature.                                               |  |
| MANUEL | Confirms the previous step.<br>Exits the adjustment mode and returns to normal<br>mode. |  |

### EXAMPLE

Your thermometer shows 20.5°C and your thermostat 19°C. You can correct by +1.5°C using the "+" key and confirming with the "MANUAL" key.

B. The display indicates "NONS".

### Harmonization is not possible.

You must wait until the temperature stabilizes.

### NOTE

If you do not perform an action on the "+" and "-" keys within 15 seconds, the display will return to its initial position.

## TANCE MINOR PROBLEMS DIAGNOSTIC ASSIST

| THE DEVICE IS NOT HEATING.                                                         |                                      |                                                                                  |  |
|------------------------------------------------------------------------------------|--------------------------------------|----------------------------------------------------------------------------------|--|
| VERIFICATON                                                                        | PRESS                                | ACTION                                                                           |  |
| Make sure the                                                                      | Φ                                    | Power up the device.                                                             |  |
| digital screen is active.                                                          | MANUEL                               | Successively press to reach the comfort position.                                |  |
| If the digital screen has still not turned on.                                     | Φ                                    | Make sure the installation circuit breakers are pushed in and press to power up. |  |
| Make sure you are in<br>Comfort mode.                                              | MANUEL                               | Successively press to reach the comfort position.                                |  |
| Make sure the Open<br>window function is not                                       |                                      | Close the door and/or window.                                                    |  |
| enabled and that no<br>window or door in the<br>room is open.                      | H                                    | Press and hold until open<br>window icon disapears to<br>disable this function.  |  |
|                                                                                    |                                      | Check the set point value.                                                       |  |
| The digital screen is<br>active, but the heating<br>indicator is off.              |                                      | The temperature of the room does not require heating.                            |  |
|                                                                                    |                                      | The device is in Eco mode.                                                       |  |
| THE DEVICE IS ALWAYS                                                               | HEATING.                             |                                                                                  |  |
| Check that the<br>temperature setting<br>has not been<br>modified.                 | Reset the temperature.               |                                                                                  |  |
| Check that the device<br>is not located near an<br>open door and/or in<br>a draft. | Close the door or prevent the draft. |                                                                                  |  |
| THE DEVICE IS NOT FOLLOWING THE PROGRAMMING COMMANDS.                              |                                      |                                                                                  |  |
| Check that it is in programming mode.                                              | Place in programming mode.           |                                                                                  |  |
| Check the programming.                                                             | Perform the programming.             |                                                                                  |  |
| Check the time on the device.                                                      | Program the time correctly.          |                                                                                  |  |

### IN ALL OTHER CASES, CONTACT A QUALIFIED PERSON.

### 8.1 AUTOMATIC THERMAL SAFETY

This device is equipped with an automatic thermal safety feature. During abnormal operation (for example, blocked air inlet or outlet), the device automatically stops.

Once the abnormal operation is corrected, and as soon as the device has cool sufficiently, it will automatically restart.

### NOTE

If the problem persists, contact your installer.

### 8.2 MAINTENANCE

To keep the device clean, CONVECTAIR recommends performing regular maintenance. To remove dust, use a soft cloth. To remove a stain, dampen the cloth.

For enhanced performance and maximum efficiency of the device, it is recommended to remove dust regularly (once every two weeks) by vacuuming the air inlets and outlets.

### NEVER USE ABRASIVE OR ACETONE-BASED PRODUCTS, WHICH COULD DAMAGE THE COATING OF THE DEVICE.

ALL WORK PERFORMED ON OUR DEVICES MUST BE DONE WITH THE POWER OFF AND BY QUALIFIED AND CERTIFIED PERSONNEL. FAILURE TO DO SO MAY INVALIDATE YOUR WARRANTY.

### 8.3 RECOMMENDATIONS AND ADVICE

Your CONVECTAIR device becomes hot when in use. Particular care must be taken in order to educate young children.

Do not insert objects in the grids, as this may cause short circuits, fires or damage to devices.

Any other use not recommended by CONVECTAIR may cause short circuits, fires or injury to users.

Under special conditions, the heat diffusion grid may turn yellow after some time. This phenomenon is not due to a manufacturing defect. Rather, it is caused by the ambient air, which contains smoke or suspended particles that are heated and then discharged through the grid. This phenomenon is particularly noticeable on "white" devices and can cause severe discoloration.

Prevention: It is recommended to clean the grids frequently, especially for appliances installed in areas exposed to cigarette smoke, in the kitchen, the bathroom or in rooms heated with a wood-burning stove. CONVECTAIR devices must never be used during construction work or other activities which generate large amounts of dust.

When starting up the CONVECTAIR device for the first time, it may emit light smoke caused by the heating of particles resulting from the production. This phenomenon is completely normal and will disappear automatically after 2 or 3 minutes of operation.

### 8.4 IDENTIFICATION OF YOUR DEVICE

### IMPORTANT THE CHARACTERISTICS OF THE DEVICE ARE INDICATED ON THE NAMEPLATE.

The nameplate is placed at the back, on the bottom right (control side) of your device, and is used for identification purposes.

It consists of:

- The complete reference number of the device (A), to be specified in case of repair.
- The wattage, voltage and frequency of the device (B).
- The certification laboratory markings (C).
- The week and year of manufacture (D).

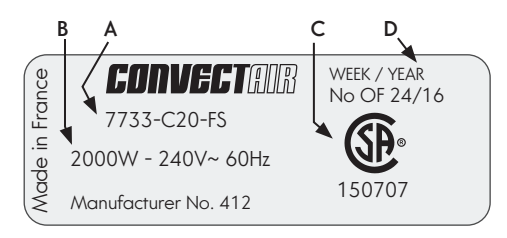

### 8.5 WARRANTY

### 2 YEARS against defects / 5 YEARS for the heating element.

All CONVECTAIR devices carry a double warranty: a two-year warranty against defects in materials and workmanship on all parts, and a five-year warranty on the heating element itself.

Both are applicable from the date of purchase by the consumer and under their specific conditions. Full details are provided with each device. <u>Please keep your purchase and/</u><u>or installation invoice.</u>

### SERVICE CENTERS:

To find the nearest service center, visit our website (www.convectair.ca) or contact **CONVECTAIR** customer service at the following number: **1-800-463-6478**.

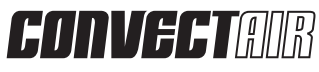

1-800-463-6478 | support@convectair.ca | www.convectair.ca

A BRAND OF GLEN DIMPLEX AMERICAS